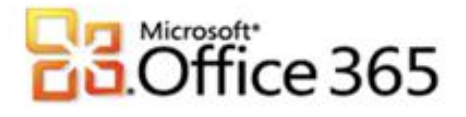

## **Microsoft® Office 365 Verteilergruppen Einrichten**

## Schritt-für-Schritt-Anleitung zum Einrichten von Verteilergruppen im Microsoft® Office 365

Mit Microsoft Office 365 können Sie schnell und komfortabel Verteilerlisten erstellen. So stellen Sie sicher, dass bestimmte Aliase mehreren Personen zugeordnet werden können, zum Beispiel: info@ oder support@.

- 1. Melden Sie sich mit Ihren administrativen Anmeldedaten auf <u>https://portal.microsoftonline.com</u> an.
- 2. Klicken Sie in der Kopfzeile auf Administrator.
- 3. Klicken Sie unter Exchange Online auf den Link Verwalten, ein neues Browserfenster öffnet sich.

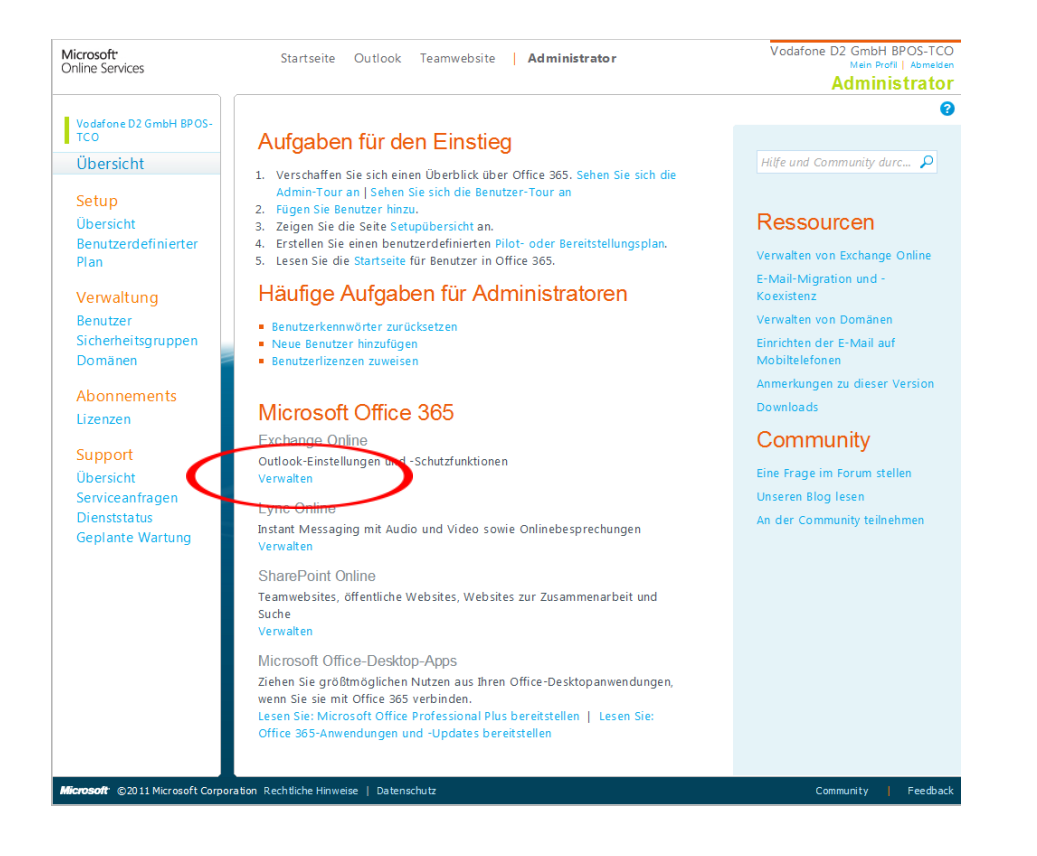

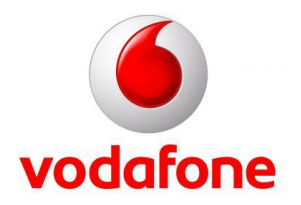

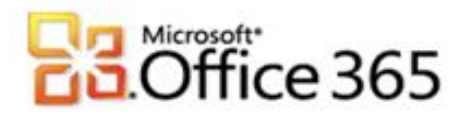

4. Im nun neugeöffneten Fenster, sehen Sie alle vorhandenen Exchange Postfächer die Sie bereits angelegt haben. Bitte klicken Sie auf die Registerkarte **Verteilergruppen.** 

| and a spherical memory | Organisation verwalten 💌                                    | Meine E-Mail 🛛 🕧 |
|------------------------|-------------------------------------------------------------|------------------|
| Benutzer und Gruppen   |                                                             |                  |
| tollen und Überwachun  | Postfächer Verteilergruppen Externe Kontakte Mail-Migration |                  |
| -Mail-Steuerelement    |                                                             |                  |
| elefon und Voice       | Verteilergruppen                                            |                  |
|                        | 🖓 Neu 🗉 Details 🗙 🗯                                         |                  |
|                        | Suchgruppen                                                 | Q                |
|                        | Anzeigename                                                 |                  |
|                        |                                                             |                  |
|                        |                                                             |                  |

5. Sie sehen nun eine Übersicht aller Verteilerlisten die Sie angelegt haben (da Sie bisher noch keine angelegt haben sehen Sie hier noch keinen Eintrag). Klicken Sie nun den Button **Neu...** 

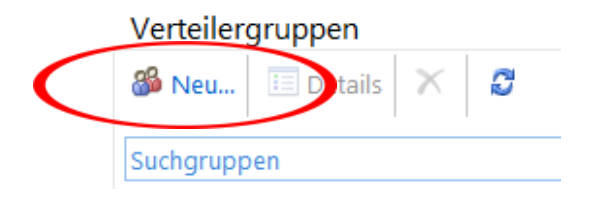

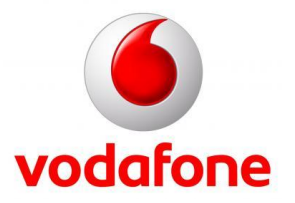

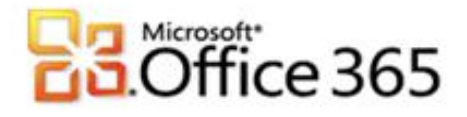

6. Es öffnet sich ein Fenster in dem Sie verschiedene Informationen angeben müssen, um eine Verteilergruppe zu erstellen. Alle Formularfelder die mit einem "\*" versehen sind müssen ausgefüllt werden. In unserem Beispiel legen wir eine neue info@foxyoffice.com Verteilergruppe an. Folgende Felder müssen ausgefüllt werden:

Anzeigename: info@foxyoffice.com (dieser Name kann beliebig sein) Alias: info

E-Mail-Adresse: info@foxyoffice.com

| Neue Gruppe                                  |  |
|----------------------------------------------|--|
| *Erforderliche Felder                        |  |
| Allgemein *                                  |  |
| * Anzeigename:                               |  |
| info@foxyoffice.com                          |  |
| * Alias:                                     |  |
| info                                         |  |
| * E-Mail-Adresse:                            |  |
| info @ foxyoffice.com •                      |  |
| Beschreibung:                                |  |
| Diese Gruppe als Sicherheitsgruppe festlegen |  |
| Besitz *                                     |  |
| * Besitzer:                                  |  |
| 🖶 Hinzufügen 📟 Entfernen                     |  |
| 🚱 Max Mustermann                             |  |
|                                              |  |
| Mitgliedschaft *                             |  |
| Mitalieder:                                  |  |
| Gruppenbesitzer als Mitglieder hinzufügen    |  |
| 🖶 Hinzufügen 📟 Entfernen                     |  |
| 🚳 Erika Mustermann                           |  |
| 🚳 Max Mustermann                             |  |
|                                              |  |
|                                              |  |
| Mitgliedschaftsgenehmigung ¥                 |  |

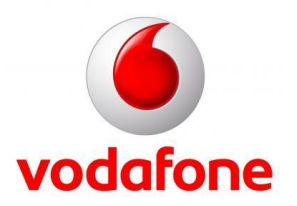

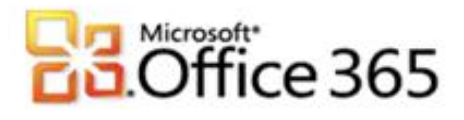

Zum festlegen des Besitzer, in unserem Fall Max Mustermann, klicken Sie (wie auf dem Bild auf Seite 3 dargestellt) auf **Besitzer** -> **Hinzufügen** und wählen dort den entsprechenden Benutzer aus und bestätigen Ihre Auswahl mit einem Klick auf **OK**.

|     | Anzeigename         | ~      | E-Mail-Adresse    |                 |        |
|-----|---------------------|--------|-------------------|-----------------|--------|
| 8   | Erika Mustermann    |        | erika.mustermann@ | ofoxyoffice.com |        |
| 8   | John Doe            |        | john.doe@vfmos10  | 0000006569.on   | micro. |
| 83  | Max Mustermann      |        | max.mustermann@   | foxyoffice.com  |        |
| 87  | Vodafone D2 GmbH    | н вро  | admin@vfmos1000   | 00006569.onmi   | croso. |
|     |                     |        |                   |                 |        |
|     |                     |        |                   |                 |        |
|     |                     |        |                   |                 |        |
|     |                     |        |                   |                 |        |
|     |                     |        |                   |                 |        |
|     |                     |        |                   |                 |        |
|     |                     |        |                   |                 |        |
|     |                     |        |                   |                 |        |
|     |                     |        |                   |                 |        |
| 1 a | usgewählt von insge | samt 4 |                   |                 |        |

Unter der Registerkarte **Mitgliedschaft** können Sie alle Benutzer hinzufügen, die Mitglied in dieser Verteilergruppe sein sollen. Dafür klicken Sie (wie auf dem Bild auf Seite 3 dargestellt) auf **Mitgliedschaft** -> **Hinzufügen** und wählen dort die entsprechenden Benutzer aus und bestätigen Ihre Auswahl mit einem Klick auf **OK**.

In unserem Beispiel: Erika Mustermann und Max Mustermann.

|                                                                           |                      | ٩                                 |  |  |  |
|---------------------------------------------------------------------------|----------------------|-----------------------------------|--|--|--|
|                                                                           | Anzeigename ^        | E-Mail-Adresse                    |  |  |  |
| 8                                                                         | Erika Mustermann     | erika.mustermann@foxyoffice.com   |  |  |  |
| 8                                                                         | John Doe             | john.doe@vfmos10000006569.onmicro |  |  |  |
| 8                                                                         | Max Mustermann       | max.mustermann@foxyoffice.com     |  |  |  |
| 8                                                                         | Vodafone D2 GmbH BPO | admin@vfmos10000006569.onmicroso  |  |  |  |
|                                                                           |                      |                                   |  |  |  |
|                                                                           |                      |                                   |  |  |  |
|                                                                           |                      |                                   |  |  |  |
|                                                                           |                      |                                   |  |  |  |
|                                                                           |                      |                                   |  |  |  |
|                                                                           |                      |                                   |  |  |  |
|                                                                           |                      |                                   |  |  |  |
|                                                                           |                      |                                   |  |  |  |
| 2 ausgawählt von insgesamt 4                                              |                      |                                   |  |  |  |
|                                                                           |                      |                                   |  |  |  |
| Hinzufügen -> Erika Mustermann[entfernen]; Max Mustermann<br>[entfernen]; |                      |                                   |  |  |  |
|                                                                           |                      |                                   |  |  |  |
|                                                                           | <b>\</b>             | Abrechen                          |  |  |  |

Nun klicken Sie, wie im Bild auf Seite 3 dargestellt auf Speichern.

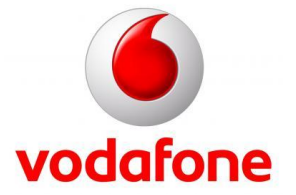

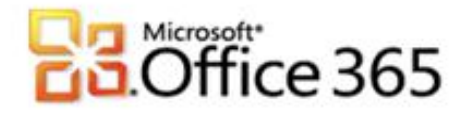

7. Sie sind nun wieder auf der Übersichtsseite auf der Sie alle Verteilergruppen sehen, Ihre neuangelegte Verteilergruppe sollte erscheinen. Bitte markieren Sie diese und klicken auf den Button **Details.** 

| Exchange Online            |                  |                    |                  |                  | Abmelden Vodafon | e D2 GmbH BPOS-1 | со  |
|----------------------------|------------------|--------------------|------------------|------------------|------------------|------------------|-----|
| E-Mail > Optionen: Meine C | organisation ver | walten 🔻           |                  |                  |                  | Meine E-Mail     | 0 - |
| Benutzer und Gruppen       | 8                | 8                  |                  | 2                |                  |                  |     |
| Rollen und Überwachung     | Postfächer       | Verteilergruppen   | Externe Kontakte | E-Mail-Migratio  | n                |                  |     |
| E-Mail-Steuerelement       |                  |                    |                  |                  |                  |                  |     |
| Telefon und Voice          | Verteilere       | ruppen             |                  |                  |                  |                  |     |
|                            | 🚳 Neu            | 🗉 Details 🛛 🗙      | 8                |                  |                  |                  |     |
|                            | Suchgrupp        | en                 |                  |                  | م                |                  |     |
|                            | Anzeigenam       | ρ                  | ^ F              | -Mail-Adresse    |                  |                  |     |
|                            | info@foxyof      | fice.com           | in               | fo@foxyoffice.co | om               |                  |     |
|                            |                  |                    |                  | - ,              |                  |                  |     |
|                            |                  |                    |                  |                  |                  |                  |     |
|                            |                  |                    |                  |                  |                  |                  |     |
|                            |                  |                    |                  |                  |                  |                  |     |
|                            |                  |                    |                  |                  |                  |                  |     |
|                            |                  |                    |                  |                  |                  |                  |     |
|                            |                  |                    |                  |                  |                  |                  |     |
|                            |                  |                    |                  |                  |                  |                  |     |
|                            |                  |                    |                  |                  |                  |                  |     |
|                            |                  |                    |                  |                  |                  |                  |     |
|                            |                  |                    |                  |                  |                  |                  |     |
|                            | 0 ausgewäh       | It von insgesamt 1 |                  |                  |                  |                  |     |
|                            | o ausgewan       | it von insgesamt 1 |                  |                  |                  |                  |     |

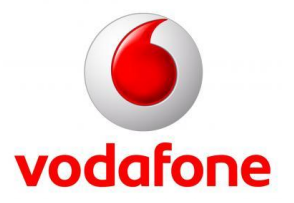

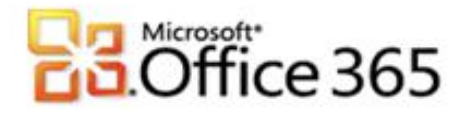

8. Im nun geöffneten Fenster gehen Sie bitte zum Registerkarte **Zustellungsverwaltung**, klappen diesen auf und wählen den Menüpunkt **Absender innerhalb und außerhalb meiner Organisation** und klicken anschließend auf **Speichern**.

Dieser Schritt ist besonders wichtig, da sonst keine E-Mails von Außerhalb (Extern) an diese Verteilergruppe geschickt werden können.

| info@foxyoffice.com<br>Diese Gruppe im treigegebenen Adressbuch<br>ausblenden                                                                                                    |                              | • |
|----------------------------------------------------------------------------------------------------|------------------------------|---|
| Besitz                                                                                                    | *                            |   |
| Mitgliedschaft                                                                                                    | *                            |   |
| Mitgliedschaftsgenehmigung                                                                                                    | *                            |   |
| Zustellungsverwaltung                                                                                                    | *                            |   |
| Standardmäßig können nur Absender innerhalb der<br>Organisation Nachrichten an diese Gruppe senden. S<br>können auch zulassen, dass Personen außerhalb der<br>Organisation Nachrichten an diese Gruppe senden<br>können. Wählen Sie eine der folgenden Optionen aus                                   | Sie<br>r<br>JS.              |   |
| Absender in meiner Organisation Absender innerhalb und außerhalb meiner                                                                                                    |                              |   |
| Organisation                                                                                                    |                              |   |
| Wenn Sie den Versand von Nachrichten an die Grupp<br>auf bestimmte Personen einschränken möchten, füge<br>Sie in die Liste unten Benutzer oder Gruppen ein. Nu<br>die angegebenen Absender können Nachrichten an o<br>Gruppe senden. Von anderen Personen gesendete E<br>Mails werden zurückgewiesen. | ipe<br>en<br>ur<br>die<br>E- | ļ |
| 🖶 Hinzufügen 📟 Entfernen                                                                                                    |                              |   |
| Alle Absender können an die Gruppe Nachrichten<br>senden.                                                                                                    | n                            | - |
|                                                                                                    | Speichern KAbbrechen         |   |

9. Ihre info@ Verteilerliste ist nun eingerichtet und einsatzbereit.

Weitere Informationen www.vodafone.de/office365

Administratoren-Support Hotline: 0800/5035215

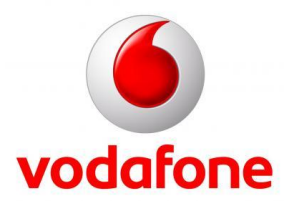

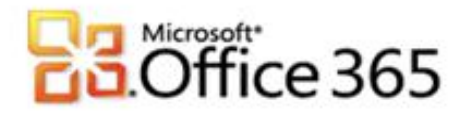

Sämtliche geistige Eigentumsrechte verbleiben bei Vodafone, Microsoft® bzw. deren Lizenzgeber. Es ist nicht gestattet, die Dokumente zu kopieren, zu verändern oder anhand des Originals nachzuahmen. Sie dürfen die Dokumente nicht an Dritte weitergeben oder Dritten sonst eine Nutzung ermöglichen, es sei denn die dritte Partei ist dazu im Rahmen eines Vertrags über die Nutzung des Microsoft® Online Services von Vodafone berechtigt. Dieses Dokument wurde mit großer Sorgfalt erstellt. Gleichwohl kann keine Gewähr für Vollständigkeit und Richtigkeit übernommen werden. Sie übernehmen die alleinige Verantwortung dafür, umsichtige und angemessene Maßnahmen zur Datensicherung und zum Schutz Ihrer Daten vor Datenverlust durchzuführen. Die Vodafone D2 GmbH haftet auf Schadenersatz – gleich aus welchem Rechtsgrund - nur bei Vorsatz und grober Fahrlässigkeit von Vodafone D2, ihren gesetzlichen Vertretern oder Erfüllungsgehilfen sowie bei schuldhafter Verletzung wesentlicher Vertragspflichten. Bei schuldhafter - weder vorsätzlicher noch grob fahrlässiger - Verletzung wesentlicher Vertragspflichten ist die Haftung begrenzt auf den Ersatz des vertragstypischen, vorhersehbaren Schadens bis zu einer Höhe von maximal 5.000,00 €. Die vorstehende Haftungsbeschränkung gilt nicht für von Vodafone D2, ihren gesetzlichen Vertretern oder Erfüllungsgehilfen schuldhaft verursachten Schäden aus der Verletzung des Lebens, des Körpers oder der Gesundheit sowie für die Haftung nach dem Produkthaftungsgesetz. Die Marken, Abbildungen und Symbole der Microsoft®-Familie sind ausschließliches Eigentum und Warenzeichen von Microsoft® und lizenziert.

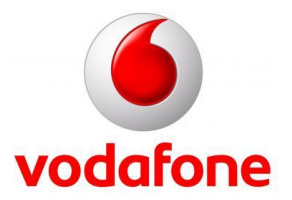